International Telecommunication Union

# NOTIFICATION OF A SPACE STATION (Article 11)

#### WORLD RADIOCOMMUNICATION SEMINAR 2012

GENEVA, 3-7 DECEMBER 2012

www.itu.int/ITU-R/go/WRS-12

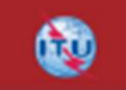

#### Akim FALOU DINE(BR/SSD/SPR)

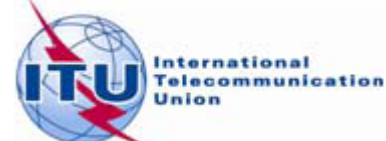

CREATION OF A NOTIFICATION TRANSACTION (ARTICLE 11) FROM A COORDINATION TRANSACTION (ARTICLE 9)

- <u>Please Clone the coordination request</u> CRC\_ITUSAT\_clean.mdb (can be found on ....\Workshop\Space\SPR\2 CRC CAPTURE AND VAL
- In the first group of transmitting beam KT1, enter

9.17|0|CLM 9.7|0|ARG BOL PRU 9.7|R|B VEN

## Open and select the coordination transaction with SpaceCap. Select the "clone" option

| 📓 SpaceCapture \ | /7 - [Set Notice Template]                                                                                                    |                 |
|------------------|----------------------------------------------------------------------------------------------------|-----------------|
| File Edit Tools  | Template Window Help                                                                                                    |                 |
|                  |                                                                                                    | PLAN CL RS49    |
| SpaceCap         | Notice Explorer - AP4/II and AP4/III                                                                                                    |                 |
| Start Page       | Image: Static in the image: Static indicating indicating | - Control Box   |
|                  | 000000001[A] G CHL/ 70W ITUSAT 01.12.2012 01     Beam id: KR1     Ream id: KT1                                                                                                    | Show            |
| Open Notice      | b beam ru. Kri                                                                                                    | Export 🔀 Delete |
| New Notice       |                                                                                                    | CFEX            |
| )<br>Search      |                                                                                                    | SpaceVal        |

#### In the clone dialog box leave all the options by default. Verify that "Notification" category is checked

| ٦, | Clone Dialog                                                                                                    |                                                                                                    |  | x |
|----|----------------------------------------------------------------------------------------------------|----------------------------------------------------------------------------------------------------|--|---|
|    | Clone Parameters<br>Clone ID.<br>Date of Receipt 06.11.20<br>Notice Status 01<br>Action Code C Add<br>Category © Notification                                                                     | 2<br>External/Internal<br>© External<br>12<br>C Internal<br>© Review<br>© WithDraw<br>© Coordination |  |   |
|    | Beams     Image: All     Image: N       Groups     Image: Yes       Coordination     Image: Yes       Special Sections     Image: Yes       Straps     Image: Yes       Noise Gama     Image: Yes | one CEmitting CReceiving<br>CNo<br>CNo<br>CNo<br>CNo<br>CNo                                          |  |   |
|    | BR Data<br>Coordination<br>Special Sections<br>Findings<br>Notice and Grp Links<br>Ok                                                                                                    | C Yes  No<br>C Yes  No<br>C Yes  No<br>C Yes  No<br>C Ancel                                          |  |   |

#### **RESULT:**

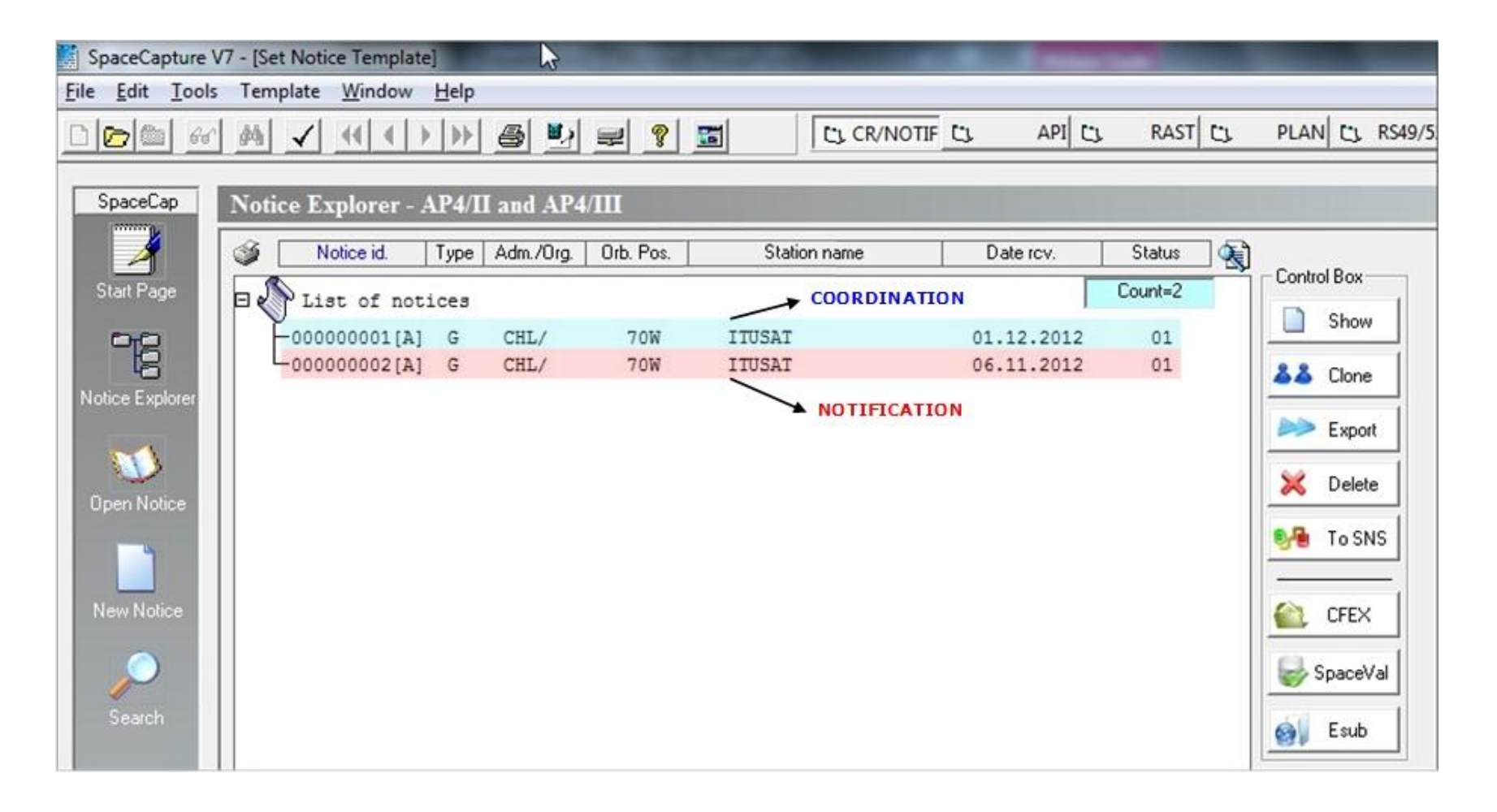

#### **VERIFICATION**

| No | tice Explorer - | AP4/I | I and AP4 | /III      |           |          |                                  |              |        |          |
|----|-----------------|-------|-----------|-----------|-----------|----------|----------------------------------|--------------|--------|----------|
| 3  | Notice id.      | Туре  | Adm./Org. | Orb. Pos. | Station r | name     | Date rov.                        | Status 🔌     |        |          |
|    | List of not     | tices |           |           |           |          | Contr                            | rol Box      |        |          |
|    | -000000001 [A]  | G     | CHL/      | 70W       | ITUSAT    |          | 01.12.2012                       | 01           |        | Show     |
|    | 000000002 [A]   | G     | CHL/      | 70W       | ITUSAT    | Onen b   | 0.5 11 2012                      | 01           | 8      | Clone    |
|    |                 |       |           |           |           | Cipen IV | elected Entity                   |              | —E     |          |
|    |                 |       |           |           |           | View H   | istory                           |              |        | ' Export |
|    |                 |       |           |           |           |          |                                  |              |        | Delete   |
|    |                 |       |           |           |           | Print N  | otice                            |              |        | TACHE    |
|    |                 |       |           |           |           | Export   | Notice(s)                        | F            | 10 313 |          |
|    |                 |       |           |           |           | Clone    |                                  |              |        |          |
|    |                 |       |           |           |           | Delete   |                                  |              | ŀ      |          |
|    |                 |       |           |           |           | Renum    | ber Notice Id                    |              | ł      | SpaceVal |
|    |                 |       |           |           |           | Modify   | Notice Action Code               | e            |        | Faub     |
|    |                 |       |           |           |           | Modify   | Date of Receipt                  |              |        | Esub     |
|    |                 |       |           |           |           | Paginat  | te Groups                        |              |        |          |
|    |                 |       |           |           |           | Sort Fre | equencies                        |              |        |          |
|    |                 |       |           |           |           | Structu  | re Groups<br>Natice and Con Link | _            |        |          |
|    |                 |       |           |           |           | Create   | Regulatory Dates                 | 2            |        |          |
|    |                 |       |           |           |           | create   | inegulatory bates                |              |        |          |
|    |                 |       |           |           |           | Cost Re  | covery Analysis (De              | c 482 C2008) |        |          |
|    |                 |       |           |           |           | Cost Re  | covery Analysis (Us              | e Findings)  |        |          |
|    |                 |       |           |           |           | Run SR   | SFixdb for notice                |              |        |          |

# The category "9.6 COORDINATION" has been replaced with "11.2 NOTIFICATION" by the clone

| 🔁 GeoStationary Notice:2 |                                                                               |                                                                                                    |                                                                                                    |                                                                                      |                                                                                                    |
|--------------------------|-------------------------------------------------------------------------------|----------------------------------------------------------------------------------------------------|----------------------------------------------------------------------------------------------------|--------------------------------------------------------------------------------------|----------------------------------------------------------------------------------------------------|
| Notice                   | Station                                                                       | Beam                                                                                                    | Strapping                                                                                                    | Noise Gamma                                                                          | Attachments                                                                                                    |
|                          | Notice Id:<br>Notice :<br>No. :<br>No. :<br>No. :                             | 2 AP4/II a<br>submitted under:<br>9.6 Coordination<br>No. 9.11A Applies<br>9.7A Specific Receive<br>9.17 Earth Station C | and AP4/III (Appendix 4 · Anr<br>No. 11.2 Notificat<br>Bands 21.4 to 22 GHz<br>GSO FSS Earth stn Co<br>oordination amongst Add | nex 2A)<br>ation © First Notifi<br>Bands 21.4 to 22 GHz sordination<br>ministrations | 06.11.2012 Status 01<br>cation C Resubmission<br>Special Procedure                                                              |
|                          | Date: D<br>A1f1.No<br>Administ<br>A1f3.<br>Intergov<br>Satellite<br>Type of S | D.MM.YYYY 06.11.2012<br>tifying<br>ration CHL<br>ernmental<br>System                                                     | Administration A<br>Serial Nbr<br>A1f2. Notice<br>submitted on<br>behalf of these<br>administrations.                          | +<br>×                                                                               | Notice intended for<br>Addition<br>Modification<br>Suppression<br>BR Identification No. of Station<br>to be modified/suppressed |
|                          | 6                                                                             | GeoStationary Satelli NonGeoStationary Sa                                                                                | te Network<br>atellite Network                                                                                                 | C Spec                                                                               | sific Earth Station<br>cal Earth Station                                                                                        |

#### **Validation of the resulting transaction**

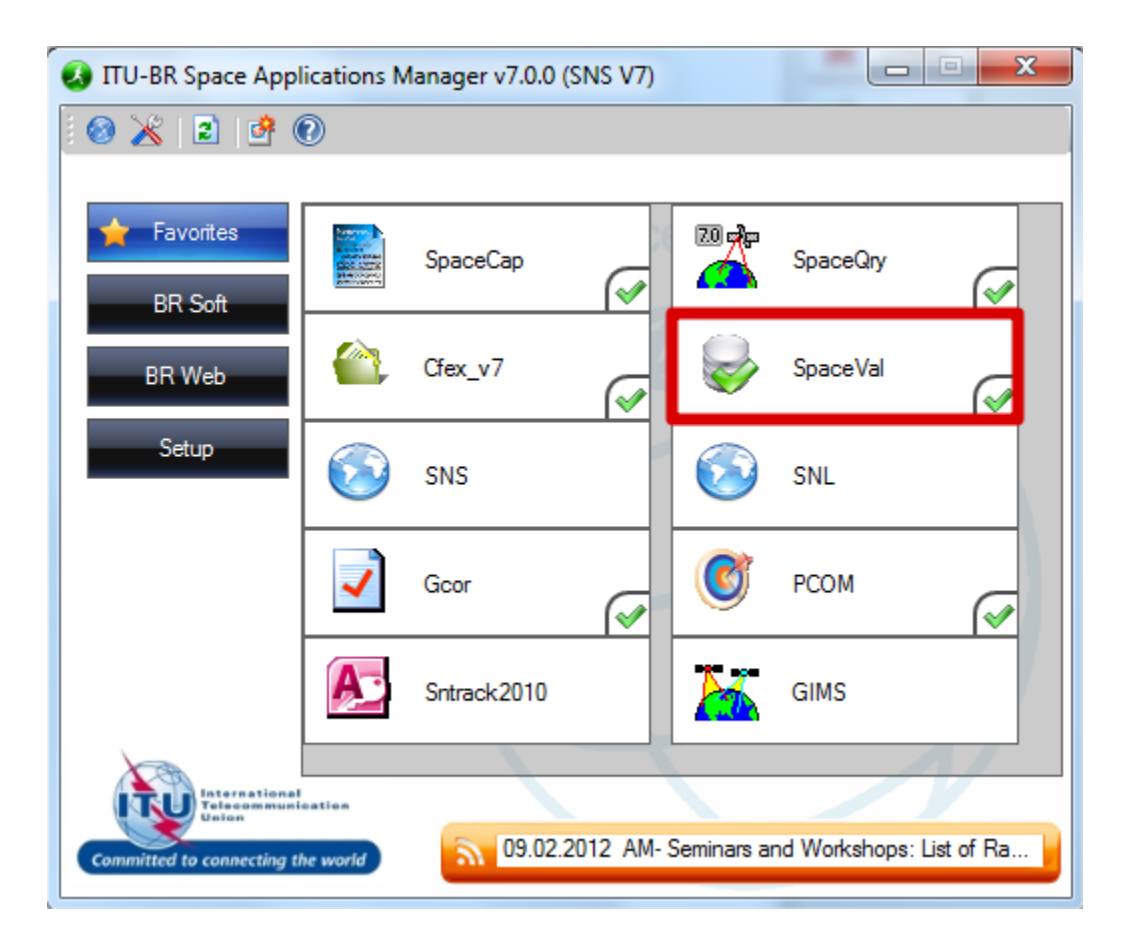

#### **Select MS Access Database Type...**

| Space Validation 7.0 (05.11.2012)                                                                                                    | H | ×                |
|----------------------------------------------------------------------------------------------------|---|------------------|
| Operator Id:       PLANCHE       BR         Database Type       User Role         Ingres: DSN       Image: Operator Id:         MS:Access       Image: Operator Id:         Database Info       Image: Operator Id:         Database Info       Image: Operator Id:         Database Info       Image: Operator Id:         Database Info       Image: Operator Id:         Database Info       Image: Operator Id:         Dotation:       Image: Operator Id:         Notice Id       Image: Operator Id:         Error Message Level Selection       Image: Operator Id:         Show fatal messages only       Image: Show all messages |   | Open<br>Validate |
| Cross validation with Gims mdb file Gims database:                                                                                                    |   | *                |
| Click on the <explorer> button to select and open a database</explorer>                                                                                                    |   | Exit             |

# <u>in the appropriate location</u>

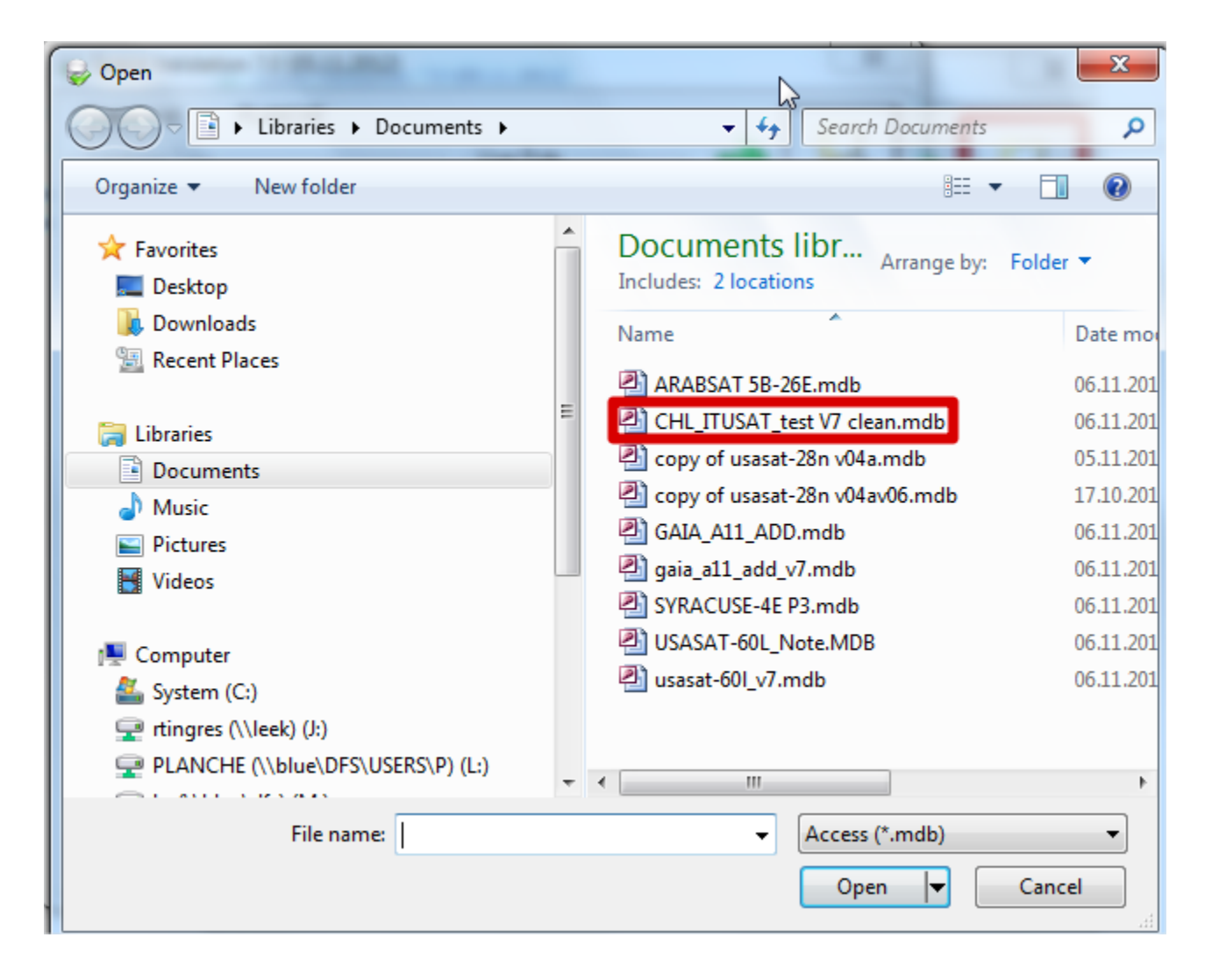

#### Select the notice id of the Notification transaction

| ➡ Space Validation 7.0 (05.11.2012)                                                                                                    | ×                |
|----------------------------------------------------------------------------------------------------|------------------|
| Operator Id:       PLANCHE         Database Type       User Role         O Ingres: DSN       Image: Construction of the second second sec | Q<br>Open        |
| Database Info Location: c:\users\planche\documents\chl_itusat_test v7 clean.mdb Notice Id I I I I I I I I I I I I I I I I I I                                                                                                    | Validate         |
| Validation Options<br>Straps not provided - optional under Appendix 4 (WRC-2007)<br>Check frequency overlap using assigned frequency bandwidth                                                                                                    | elp              |
| Cross validation with Gims mdb file Gims database: Enter a Notice Id or select one from the drop-down list                                                                                                    | <b>X</b><br>Exit |

### And launch the validation

| ➡ Space Validation 7.0 (05.11.2012)                                                                                                    | ×                |
|----------------------------------------------------------------------------------------------------|------------------|
| Operator Id:       PLANCHE         Database Type       User Role         Ingres: DSN       Image: Comparison of the state of the state of the | Open<br>Validate |
| <ul> <li>Straps not provided - optional under Appendix 4 (WRC-2007)</li> <li>Check frequency overlap using assigned frequency bandwidth</li> <li>Cross validation with Gims mdb file</li> <li>Gims database:</li> <li>Select Validation / Error Msg options and Start Validation</li> </ul>                                                                                                    | Help<br>Exit     |

#### After the validation is completed

#### press the "Report" button to read the validation report

| Space Validation 7.0 (05.11.2012)                                                                                                    | ×        |
|----------------------------------------------------------------------------------------------------|----------|
| Operator Id:     PLANCHE     BR       Database Type     User Role       C Ingres: DSN     Image: Construction of the second second secon | Open     |
| Database Info<br>Location: c:\users\planche\documents\chl_itusat_test v7 clean.mdb<br>Notice Id 2                                                                                                    | Validate |
| Error Message Level Selection<br>C Show fatal messages only  Show all messages                                                                                                    | Report   |
| Validation Options           Validation Options           Straps not provided - optional under Appendix 4 (WRC-2007)           Check frequency overlap using assigned frequency bandwidth                                                                                                    | Help     |
| API Check FixThings Merge Option                                                                                                    |          |
| Cross validation with Gims mdb file Gims database:                                                                                                    | ×        |
| Validation completed. Click on the <report> button to view results</report>                                                                                                    | Exit     |

#### **VALIDATION REPORT**

| 🔀 File                                                                                                    | View | Window   | Hel       | p              |            |                  |               |               |                | -                                           | 8    |
|----------------------------------------------------------------------------------------------------|------|----------|-----------|----------------|------------|------------------|---------------|---------------|----------------|---------------------------------------------|------|
| N 🗟 🗟 🚱 🖳 📉 🛠 陆 💶 🎫 😰 🕲 🤋                                                                                             |      |          |           |                |            |                  |               |               |                |                                             |      |
|                                                                                                    |      |          |           |                |            |                  |               |               |                |                                             |      |
| Validation Report for Network: 2 On: 06.11.2012 @ 15:17:37 By Operator: PLANCHE (chl_itusat_test v7 clean export.mdb) |      |          |           |                |            |                  |               |               |                |                                             |      |
| Network ID: 2 Adm: CHL Satellite name: ITUSAT Orbital Pos: -70.00°                                                    |      |          |           |                |            |                  |               |               |                |                                             |      |
|                                                                                                    |      |          | v         | alidation      | Messag     | e Counts:        | Total: 6, F   | atals: 3, War | nings: 2;      | Message Option: All                         |      |
| Beam<br>Name                                                                                                    | E/R  | Group ID | Row<br>No | ltem<br>Number | Rule<br>ID | Severity<br>Code | Table<br>Name | Field<br>Name | Field<br>Value | Validation Error Message                    |      |
|                                                                                                    |      |          |           | 0              |            | А                |               |               |                | VALIDATION COMPLETED; v7.0; ERRORS F        | F/W: |
|                                                                                                    |      |          |           | 1              | 2          | W                | notice        | ntc_id        | 2              | Invalid Notice Id                           |      |
| KT1                                                                                                    | E    | 2        | 1         | 752            | 7          | W                | assgn         | freq_assgn    | 11.71          | AP30/30A#Art.2A may apply for R1&3 Downlin  | ۱k   |
| KR1                                                                                                    | R    | 3        |           | 9999           | 1          | F                | provn         |               |                | Error : no rows found in table (provisions) |      |
| KT1                                                                                                    | E    | 1        |           | 9999           | 1          | F                | provn         |               |                | Error : no rows found in table (provisions) |      |
| KT1                                                                                                    | Е    | 2        |           | 9999           | 1          | F                | provn         |               |                | Error : no rows found in table (provisions) |      |
|                                                                                                    |      |          |           |                |            |                  |               |               |                |                                             |      |

#### ABSENCE OF AGREEMENTS OBTAINED WITH AFFECTED ADMINISTRATIONS MAY LEAD TO UNFAVOURABLE FINDINGS

| 2 | GeoStationary Notice:2        |                                                                   |                  |           |                      |            |                             |                          |             |               |         |            |             |                |  |
|---|-------------------------------|-------------------------------------------------------------------|------------------|-----------|----------------------|------------|-----------------------------|--------------------------|-------------|---------------|---------|------------|-------------|----------------|--|
| I | Assoc Earth Station<br>Notice | soc Earth Station Assoc Space Station Strap<br>Notice Station Ber |                  |           | Noise Gamma<br>Group |            |                             | Attachments<br>Emissions |             |               | Coo     | ordination | Si          | pecial Sectior |  |
|   |                               |                                                                   |                  |           |                      |            |                             |                          |             |               |         |            |             |                |  |
|   |                               | ISAT                                                              |                  | Be        | am Id KB1            | B          | - Group Id                  | 3                        |             |               |         |            |             |                |  |
|   |                               |                                                                   |                  | Network:  |                      | 14.C. C    |                             |                          |             |               | . ] •   |            |             |                |  |
|   |                               |                                                                   | Dravisian Chatua | Adm/Den / | AD<br>Adm/Ore        | VA6. LOOID | nated Ubtain<br>LA des /Ose | ea or Agreen             | nent Reques | ea<br>Adm/0ra | Adm/Ora | Adm/Org    | A des /O co | A dea II       |  |
|   |                               |                                                                   | FIOVISION Status | Aun/Oly A | Ramzoly              | Adm/Oly    | Adm/Olg                     | Admiroly                 | Adm/Olg     | Adm/Oly       | Adm/Oly | Adm/Oly    | Aun/Oly     | AUNIX          |  |
|   |                               |                                                                   |                  |           |                      |            |                             |                          |             |               |         |            |             | +              |  |
|   |                               |                                                                   |                  |           |                      |            |                             |                          |             |               |         |            |             |                |  |

# ONLY AGREEMENTS OBTAINED UNDER 9.7 SHOULD BE INDICATED IN THE CORRESPONDING FIELD

| F <sup>R</sup> L | GeoStationary Notice:2 |                    |                 |                       |           |             |               |              |             |         |
|------------------|------------------------|--------------------|-----------------|-----------------------|-----------|-------------|---------------|--------------|-------------|---------|
|                  | Assoc Earth Station    | Assoc Space Statio | on Strapping    | 1                     | Noise Gan | nma         | Attachm       | nents        |             |         |
|                  | Notice                 | Station            | Beam            |                       | Group     |             | Emissi        | ons          | Freat       | uencies |
|                  |                        | Notice Id:         | 2 Adm: CHL      | Satellite<br>Network: | TUSAT     |             | Be            | am Id KR1    | R           | ▼ Group |
|                  |                        |                    |                 |                       | A!        | 5/A6. Coord | inated Obtain | ied or Agree | ment Reques | ted     |
|                  |                        |                    | Provision Statu | s Adm/Org             | Adm/Org   | Adm/Org     | Adm/Org       | Adm/Org      | Adm/Org     | Adm/Org |
|                  |                        | 9.7                | Obtai           | n ARG/                | BOL/      | PRU/        |               |              |             |         |
|                  |                        |                    |                 |                       |           |             | <b>_</b>      |              |             |         |
|                  |                        |                    |                 |                       |           |             |               |              |             |         |
|                  |                        |                    |                 |                       |           |             |               |              |             |         |

#### **EXAMPLE OF INCORRECT AGREEMENTS**

| Assoc Earth Station<br>Notice | ssoc Earth Station Assoc Space Station<br>Notice Station |                                           | opina   Noise Gamma<br>am   Group |                           | nma  <br>          | Attachments<br>Emissions     |                   | <br>  Freauencies             |            | Coordinatio |         |     |
|-------------------------------|----------------------------------------------------------|-------------------------------------------|-----------------------------------|---------------------------|--------------------|------------------------------|-------------------|-------------------------------|------------|-------------|---------|-----|
|                               | Notice Id:                                               | 2 Adm: CHL                                | Satellite<br>Network:             | USAT                      |                    | Be                           | am Id KT1         | E                             | ▼ Group Id | : 2         | •       |     |
|                               |                                                          |                                           |                                   | A                         | 5/A6. Coord        | inated Obtain                | ned or Aareer     | ment Reques                   | sted       |             |         |     |
|                               | - Dro                                                    | Status                                    | Adm/Ora                           | Adm/Ora                   | Adm/Ora            | Adm/Ora                      | Adm/Ora           | Adm/Ora                       | Adm/Ora    | Adm/Ora     | Adm/Ora | Adm |
|                               | 9.17                                                     | Obtain I                                  | CLM                               |                           |                    |                              |                   |                               |            |             |         |     |
|                               | 197                                                      | Obtain                                    | ARG                               | BOL                       | PRU                |                              |                   |                               |            |             |         |     |
|                               | 9.7                                                      | Reque                                     |                                   | VEN                       |                    |                              |                   |                               |            |             |         |     |
|                               |                                                          |                                           |                                   |                           |                    |                              |                   |                               |            |             |         |     |
|                               |                                                          |                                           |                                   |                           |                    |                              |                   |                               |            |             |         |     |
|                               |                                                          |                                           |                                   |                           |                    |                              |                   |                               |            |             |         |     |
|                               |                                                          |                                           |                                   |                           |                    |                              |                   |                               |            |             |         |     |
|                               |                                                          |                                           |                                   |                           |                    |                              |                   |                               |            |             |         |     |
|                               |                                                          |                                           |                                   |                           |                    |                              |                   |                               |            |             |         |     |
|                               |                                                          |                                           |                                   |                           |                    |                              |                   |                               |            |             | +       | +   |
|                               |                                                          |                                           |                                   |                           |                    |                              |                   |                               |            |             |         | +   |
|                               |                                                          |                                           |                                   |                           |                    |                              |                   |                               |            |             |         | +   |
|                               |                                                          |                                           |                                   |                           | +                  | +                            | +                 | +                             | +          | +           | +       | +   |
|                               |                                                          |                                           |                                   |                           |                    |                              |                   |                               |            |             |         |     |
|                               | To apply coo<br>other groups,<br>beam or notic           | rdination to<br>select the the se option. | P (° <sup>A</sup> l               | pply to curre<br>oup only | ent C App<br>in th | bly to all group<br>his beam | os O App<br>in th | ly to all grouj<br>iis notice | ps         |             |         |     |

Provisions 9.17 are specific for earth stations Status "Requested" is not taken into account during the Notification procedure

#### **VALIDATION REPORT**

|                                                                    | Validation Report for Network: 2 On: 07.11.2012 @ 14:55:37 By Operator: PLANCHE (chl_itusat_test v7 clean export.mdb) |          |           |                |            |                  |               |               |                |                                                 |  |  |  |
|--------------------------------------------------------------------|----------------------------------------------------------------------------------------------------|----------|-----------|----------------|------------|------------------|---------------|---------------|----------------|-------------------------------------------------|--|--|--|
| Network ID: 2 Adm: CHL Satellite name: ITUSAT Orbital Pos: -70.00° |                                                                                                    |          |           |                |            |                  |               |               |                |                                                 |  |  |  |
|                                                                    | Validation Message Counts: Total: 5, Fatals: 3, Warnings: 1; Message Option: All                                      |          |           |                |            |                  |               |               |                |                                                 |  |  |  |
| Beam<br>Name                                                       | E/R                                                                                                    | Group ID | Row<br>No | ltem<br>Number | Rule<br>ID | Severity<br>Code | Table<br>Name | Field<br>Name | Field<br>Value | Validation Error Message                        |  |  |  |
|                                                                    |                                                                                                    |          |           | 0              |            | A                |               |               |                | VALIDATION COMPLETED; v7.0; ERRORS F/W: 3/1     |  |  |  |
|                                                                    |                                                                                                    |          |           | 1              | 2          | W                | notice        | ntc_id        | 2              | Invalid Notice Id                               |  |  |  |
| KT1                                                                | E                                                                                                    | 2        | 1         | 621            | 2          | F                | provn         | coord_prov    | 9.17           | Invalid value                                   |  |  |  |
| KT1                                                                | E                                                                                                    | 2        | 1         | 622            | 3          | F                | provn         | agree_st      | R              | Symbol is not compatible with ntf_rsn (item 13) |  |  |  |
| KT1                                                                | E                                                                                                    | 2        | 2         | 622            | 3          | F                | provn         | agree_st      | R              | Symbol is not compatible with ntf_rsn (item 13) |  |  |  |

#### **CORRECTION OF WRONG PROVISIONS**

| Assoc Earth Station | Assoc Spac | e Station | Strapping       |                       | Noise Gar | nma         | Attachn        | nents         |             |            |              |         | ,   |
|---------------------|------------|-----------|-----------------|-----------------------|-----------|-------------|----------------|---------------|-------------|------------|--------------|---------|-----|
| Notice St           |            | on        | Beam            |                       | Group     |             | Emissions      |               | Freauencies |            | Coordination |         |     |
|                     | N          | otice Id: | 2 Adm: CHL      | Satellite<br>Network: | TUSAT     |             | Ве             | am Id KT1     | E           | ▼ Group Id | 5            | •       |     |
|                     |            |           |                 |                       | A         | 5/A6. Coord | linated Ubtair | hed or Agreel | ment Reques | sted       |              |         |     |
|                     |            | Pr        | rovision Status | Adm/Org               | Adm/Org   | Adm/Org     | Adm/Org        | Adm/Org       | Adm/Org     | Adm/Org    | Adm/Org      | Adm/Org | Adm |
|                     |            | 9.17      | Obtain          | CLM/                  |           |             |                |               |             |            |              |         |     |
|                     |            | 9.7       | Obtain          | ARG/                  | BOL/      | PRU/        |                |               |             |            |              |         |     |
|                     |            | 9.7       | Reque           | B7                    | VEN/      |             |                |               |             |            |              |         |     |
|                     |            |           |                 |                       |           |             |                |               |             |            |              |         |     |
|                     |            |           |                 |                       |           |             |                |               |             |            |              |         |     |

#### SELECT EACH WRONG LINE AND SUPPRESS IT (DELETE)

# AFTER APPROPRIATE CORRECTIONS, RE-LAUNCH THE VALIDATION PROGRAM

| 🛣 BR Space Query and Extract System >>>> 7.0 BETA <<<< - [QuickQuery Result for Network(s): 2] |                                                                                                    |          |           |                |            |                  |               |                |                |                                             |
|------------------------------------------------------------------------------------------------|----------------------------------------------------------------------------------------------------|----------|-----------|----------------|------------|------------------|---------------|----------------|----------------|---------------------------------------------|
| 🔀 File View Window Help 📃 🖅 🗙                                                                  |                                                                                                    |          |           |                |            |                  |               |                |                |                                             |
| -                                                                                              | n 2 2 2 2 2 2 2 2 2 2 2 2 2 2 2 2 2 2 2                                                                               |          |           |                |            |                  |               |                |                |                                             |
| 2                                                                                              |                                                                                                    |          |           |                |            |                  |               |                |                |                                             |
|                                                                                                | Validation Report for Network: 2 On: 06.11.2012 @ 15:31:02 By Operator: PLANCHE (chl_itusat_test v7 clean export.mdb) |          |           |                |            |                  |               |                |                |                                             |
|                                                                                                |                                                                                                    |          |           | N              | etwork     | ID:2 Ad          | dm:CHL S      | atellite name: | ITUSAT O       | brbital Pos: -70.00°                        |
|                                                                                                |                                                                                                    |          |           | Validat        | ion Mes    | sage Cour        | nts: Total:2  | , Fatals: 0,   | Wamings: 1;    | Message Option: All                         |
| Beam<br>Name                                                                                   | E/R                                                                                                    | Group ID | Row<br>No | ltem<br>Number | Rule<br>ID | Severity<br>Code | Table<br>Name | Field<br>Name  | Field<br>Value | Validation Error Message                    |
|                                                                                                |                                                                                                    |          |           | 0              |            | А                |               |                |                | VALIDATION COMPLETED; v7.0; ERRORS F/W: 0/1 |
|                                                                                                | 1 2 W notice ntc_id 2 Invalid Notice Id                                                                               |          |           |                |            |                  |               |                |                |                                             |
|                                                                                                |                                                                                                    |          |           |                |            |                  |               |                |                |                                             |
| I                                                                                              |                                                                                                    |          |           |                |            |                  |               |                |                |                                             |
|                                                                                                | SRS: INGRES Production                                                                                                |          |           |                |            |                  |               |                |                |                                             |

#### THE VALIDATION REPORT SHOWS NO FATAL ERRORS

#### **APPROXIMATE CALCULATION OF COST RECOVERY FEES**

| Notice Explorer - AP4/II and AP4/III |                                        |       |           |           |           |     |                                        |          |  |
|--------------------------------------|----------------------------------------|-------|-----------|-----------|-----------|-----|----------------------------------------|----------|--|
| 3                                    | Notice id.                             | Туре  | Adm./Org. | Orb. Pos. | Station n | ame | Date rcv. Status                       |          |  |
|                                      | List of no                             | tices |           |           |           |     | Count=2                                | trol Box |  |
| `                                    | 00000000000000000000000000000000000000 | ] G   | CHL/      | 70W       | ITUSAT    |     | 01.12.2012 01                          | Show     |  |
|                                      | 000000002 [A                           | ] G   | CHL/      | 70W       | ITUSAT    |     | Open Notice                            | ine      |  |
|                                      |                                        |       |           |           |           |     | Show Selected Entity                   | port     |  |
|                                      |                                        |       |           |           |           |     | View History                           |          |  |
|                                      |                                        |       |           |           |           |     | Print Notice                           | lete     |  |
|                                      |                                        |       |           |           |           |     | Evport Notice(c)                       | SNS      |  |
|                                      |                                        |       |           |           |           |     |                                        | E        |  |
|                                      |                                        |       |           |           |           |     | Clone                                  | EX       |  |
|                                      |                                        |       |           |           |           |     | Delete<br>Renumber Notice Id           |          |  |
|                                      |                                        |       |           |           |           |     | Modify Notice Action Code              |          |  |
|                                      |                                        |       |           |           |           |     | Modify Date of Receipt                 | dı,      |  |
|                                      |                                        |       |           |           |           |     | Paginate Groups                        |          |  |
|                                      |                                        |       |           |           |           |     | Sort Frequencies                       |          |  |
|                                      |                                        |       |           |           |           |     | Structure Groups                       |          |  |
|                                      |                                        |       |           |           |           |     | Delete Notice and Grp Links            |          |  |
|                                      |                                        |       |           |           |           |     | Create Regulatory Dates                |          |  |
|                                      |                                        |       |           |           |           |     | Cost Recovery Analysis (Dec 482 C2008) |          |  |
|                                      |                                        |       |           |           |           |     | Cost Recovery Analysis (Use Findings)  |          |  |
|                                      |                                        |       |           |           |           |     | Run SRSFixdb for notice                |          |  |

#### **RESULT**

| (i) Cost Recovery Analysis              |                 |   |  |  |  |  |  |  |  |
|-----------------------------------------|-----------------|---|--|--|--|--|--|--|--|
| 🔍 🎯 🔚 🔲 🔶                               |                 |   |  |  |  |  |  |  |  |
| Cost Recovery Analysis (Dec 482 C2008)  |                 | î |  |  |  |  |  |  |  |
| Analysis run at: 11:17:32 on 08.11.2012 |                 |   |  |  |  |  |  |  |  |
| Notice id: 2                            |                 |   |  |  |  |  |  |  |  |
| Satellite Network: ITUSAT               |                 | Ξ |  |  |  |  |  |  |  |
| Services: EC,ER                         | Services: EC,ER |   |  |  |  |  |  |  |  |
| Provisions: 9.11A,AP30#7.1,9.7          |                 |   |  |  |  |  |  |  |  |
| Category: N2                            |                 |   |  |  |  |  |  |  |  |
| Cost Recovery Units: 3                  |                 |   |  |  |  |  |  |  |  |
| Estimate of Cost Recovery Fee           |                 |   |  |  |  |  |  |  |  |
| Start Fee: CHF 42'920 (< 100 units)     |                 |   |  |  |  |  |  |  |  |
| Unit Fee: CHF 150 (< 100 units)         |                 | - |  |  |  |  |  |  |  |

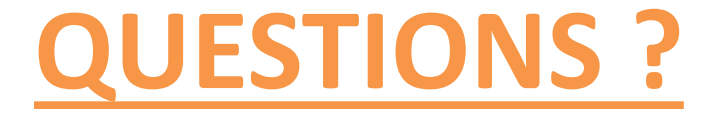

# THANKS

# akim.faloudine@itu.int